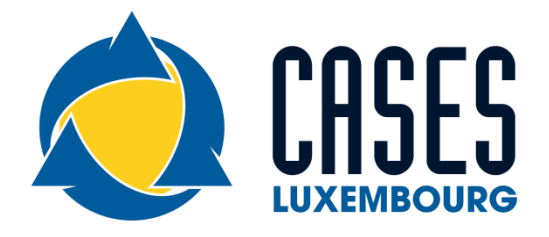

# MONARC

# **Optimised Risk Analysis Method**

# Quick Start v1.0

## **Table of contents**

| 1 | INT | RODUCTION                               | 3        |
|---|-----|-----------------------------------------|----------|
|   | 1.1 | PURPOSE OF THE DOCUMENT                 | 3        |
|   | 1.2 | OTHER DOCUMENTS                         | 3        |
|   | 1.3 | COMPATIBILITY WARNING                   | 3        |
|   | 1.4 | SYNTAX USED IN THE DOCUMENT             | 3        |
|   | 1.5 | SYNTAX USED IN MONARC                   | 3        |
| 2 | HOI | ME PAGE                                 | 4        |
|   | 2.1 | FIRST CONNECTION SCREEN                 | 4        |
|   | 2.2 | CREATING THE FIRST RISK ANALYSIS        | 4        |
|   | 2.3 | DESCRIPTION OF THE MAIN VIEW            | <b>5</b> |
| 3 | SIM | PLIFIED RISK ANALYSIS                   | 6        |
|   | 3.1 | RISK IDENTIFICATION (DEFAULT MODELLING) | 6        |
|   | 3.2 | UPDATING IMPACTS AND CONSEQUENCES       | 7        |
|   | 3.3 | RISK ASSESSMENT                         | 8        |
|   | 3.4 | RISK TREATMENT.                         | 9        |
|   | 3.5 | RISK TREATMENT PLAN MANAGEMENT          | 0        |

## 1 Introduction

#### **1.1** Purpose of the document

The purpose of this document is to help get started quickly with MONARC. It explains the main features of the tool and the necessary steps to deal with a risk with the default settings.

#### **1.2** Other documents

"MONARC\_Tool-Doc": Complete documentation of the tool.

"MONARC\_Method-Doc": Complete documentation of the method.

#### **1.3** Compatibility warning

MONARC application is optimized for "Chrome". For the moment, please do not use "Internet Explorer".

#### **1.4** Syntax used in the document

• : All numbers in white on a red background are used on print-screen views to provide additional explanations. Explanations are always after the view with the corresponding numbering: "1)" ...

Italic: All sentences in italics are some advice.

#### 1.5 Syntax used in MONARC

- : Button that always brings up the menu.
- E : Creating/adding something in context (assets, recommendations, etc.).
- $\stackrel{\text{th}}{=}$  : Most fields of MONARC display additional information when the pointer stay unmoved some time.

## 2 Home page

#### 2.1 First Connection Screen

At the first connection, the following screen appears:

| CASES =                                                                                  | Home > Dashboard 🌼 🛓 🕣                                                       |
|------------------------------------------------------------------------------------------|------------------------------------------------------------------------------|
| + Create an analysis                                                                     | My situation                                                                 |
| Copyright © 2012-2016 - <u>securitymadein.lu</u> - All rights<br>reserved - <u>Legal</u> | Information about the risks in your current risk analysis will show up here. |
|                                                                                          | + Create a risk analysis                                                     |

1) Click on "Create a risk analysis"

#### **2.2** Creating the first risk analysis

After clicking on "Create a risk analysis", the following pop-up appears:

| Create a new                 | risk analysis       | ×      |
|------------------------------|---------------------|--------|
|                              |                     |        |
| Source                       |                     |        |
| CASES model<br>CASES model * | O Existing analysis |        |
| Modelling CASES              | 2                   | •      |
| Show raw ROLF                | risks               |        |
| Description                  |                     |        |
| 🕀 Language * 4               |                     | •      |
| Name * 5                     |                     |        |
| Description 6                |                     |        |
|                              | Cancel              | Create |

- 1) Select "CASES model"
- 2) There are at least two choices. Select "Modeling CASES", this is the default template. It provides sufficient knowledge bases to start an analysis.
- 3) Displays the "raw operational risks table". This option does not matter right now.
- 4) Select your preferred language for this new analysis.
- 5) Give your analysis a name, for example "My analysis".
- 6) Optional field, which allows you to describe your analysis with more details.
- 7) If all required fields are filled in, click on "Create"

### **2.3** Description of the main view

| CASES =                                                                                  | Home 🗲 My Analysis       |                                                                              |       |      |                        |        |                              |               |         |         |             |   | 🌣 🛓 🖯    |   |  |
|------------------------------------------------------------------------------------------|--------------------------|------------------------------------------------------------------------------|-------|------|------------------------|--------|------------------------------|---------------|---------|---------|-------------|---|----------|---|--|
|                                                                                          | •                        |                                                                              | _     | _    |                        |        | 3                            |               | ••      |         | _           |   |          |   |  |
| My Analysis                                                                              | Risk analysis            | My Analy<br>My Analysis                                                      | ysis  |      | :                      |        |                              |               |         |         |             |   |          | 1 |  |
| ┿ Create an analysis                                                                     | Q Search an instance     | Expand all / Wrap all Search an instance Information risks Operational risks |       |      |                        |        |                              |               |         |         |             |   |          | J |  |
| Copyright © 2012-2016 - <u>securitymadein.lu</u> - All rights<br>reserved - <u>Legal</u> | My Analysis + Department | 01 informat                                                                  | tion  |      | Risk threshold (on max | CID) 🔘 | 0                            | C Keywords    | Pr      | ocessin | j type 🔻    | Q |          |   |  |
|                                                                                          | Objects library          | risks                                                                        | risks |      |                        |        | Sort Sort direction MAX risk |               |         |         |             |   | Page 1 💌 | - |  |
|                                                                                          | C Search an object       |                                                                              | Im    | pact | Threat                 |        |                              | Vulnerability |         | C       | irrent risk | _ | . Target |   |  |
|                                                                                          | + EBIOS                  | Instance                                                                     | с     | 1 0  | D Label                | Prob.  | Label                        | Measures set  | Qualif. | с       | 1           | D | ing risk | - |  |
| 0                                                                                        |                          |                                                                              |       |      |                        | 4      |                              |               |         |         |             |   |          |   |  |

- 1. Analysis list: Create, edit, delete and select analyzes. Once the analysis is selected, the dashboard can be retracted to optimize the horizontal space by clicking on the symbol **E**.
- 2. Navigation pane and management of the customer environment, user rights and information..
- 3. Access the steps of the method by clicking on numbers 1 to 4.
- 4. Contextual working areas of analysis.

# 3 Simplified risk analysis

### 3.1 Risk identification (default modeling)

It is necessary to use the assets of the library and place them in the analysis.

If the risk analysis does not contain any assets, follow the instructions below, otherwise go to the next chapter.

MONARC proposes by default a structure where primary assets (Business) must be placed on the root of the analysis and supporting assets below. In order to simplify this step, two groups of assets have been created:

- 1) Front-Office: This asset group provides the identification of the common risks found on the user's side for a "Human Resources" department (for example, risks related to the office, computers, applications, physical & environmental risks...).
- 2) Back-Office: These assets group provide the identification of transversal risks of the organization related to the IT and to organizations in general.

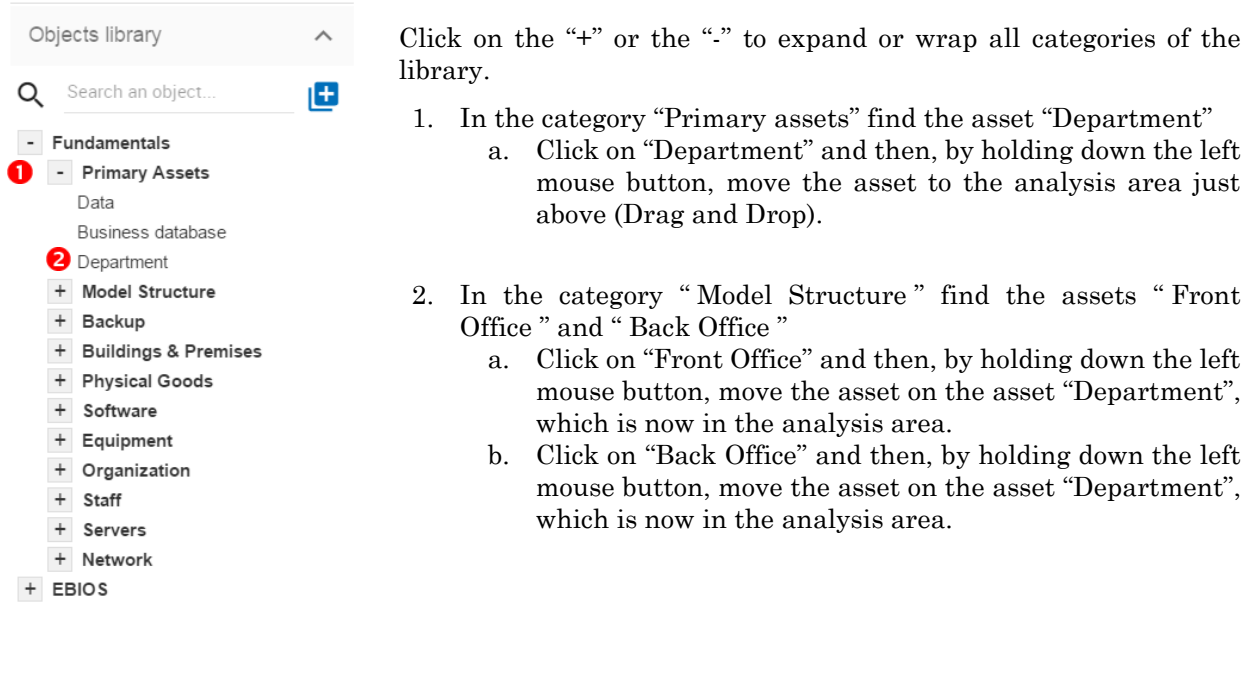

| Expand all / Wrap all                           | My Analy<br>My Analysis       | /sis  | 5   |    | •                                           |        |                                                                                              |                                          |         |         |        |      |                  |        |
|-------------------------------------------------|-------------------------------|-------|-----|----|---------------------------------------------|--------|----------------------------------------------------------------------------------------------|------------------------------------------|---------|---------|--------|------|------------------|--------|
| Search an instance                              | Informatio                    | n ris | ks  |    | Operational risks                           |        |                                                                                              |                                          |         |         |        |      |                  |        |
| My Analysis<br>Department<br>Printer<br>Printer | 4<br>91 informat<br>risks     | tion  |     | 1  | Risk threshold (on max C                    | (ID) 💽 | Sort<br>MAX risk                                                                             | Keywords<br>Sort direction<br>Descending | Pr      | ocessin | g type | *    | <b>Q</b>         | 'age 1 |
| Physical documents                              | Instance                      |       | mpa | ct | Threat                                      |        | Vuln                                                                                         | erability                                |         | с       | urrent | risk |                  | Target |
| 🌐 User workstations                             | Instance                      | с     | Т   | D  | Label                                       | Prob.  | Label                                                                                        | Measures set                             | Qualif. | с       | Т      | D    | Processing       | 9 ris  |
| Specific software     Back Office               | Administrator<br>workstations |       |     |    | Forging of rights                           | -      | Authorisation management<br>is flawed                                                        |                                          |         |         | -      |      | Not<br>processed |        |
| () Building                                     | Administrator<br>workstations |       |     |    | Forging of rights                           | -      | User authentication is not<br>ensured                                                        |                                          |         |         | -      | -    | Not<br>processed |        |
| System administrator                            | Administrator<br>workstations | -     |     |    | Forging of rights                           | -      | The user workstation is not<br>monitored                                                     |                                          | -       |         |        |      | Not<br>processed |        |
| workstations                                    | Administrator<br>workstations |       |     |    | Retrieval of recycled<br>or discarded media |        | Presence of residual data<br>unknown to the user of<br>reallocated or discarded<br>equipment |                                          | -       | -       |        |      | Not<br>processed |        |
| •••      the twork and Telecom                  |                               |       |     |    |                                             |        | Programs can be                                                                              |                                          |         |         |        |      | Net              |        |

- 1) The risk analysis now offers a model for "Department".
- 2) The "Front Office" now offers a default identification of the risks on the users' side.
- 3) The "Back Office" now offers a default identification of the risks, for IT and organization.
- 4) The total number of risks in this model is 91 (in this case).

Note: Identified risks by default are the risks commonly encountered and supposed to be significant, they do not claim to be exhaustive.

#### **3.2** Updating impacts and consequences

The aim is to define impacts and consequences for primary assets that can result from an occurrence of a risk from the model.

In the case of this analysis, the primary asset is "Department".

| Expand all / Wrap all                                                             | De De            | epartment as<br>group perso  | nt<br>an e<br>ns | ntity  | / that              | t 🔁 🛔 .                  |            |                                       | egrity: Inher                            | egrity: Inherited Availability: Inherited |          |          |           |                  |                    |  |
|-----------------------------------------------------------------------------------|------------------|------------------------------|------------------|--------|---------------------|--------------------------|------------|---------------------------------------|------------------------------------------|-------------------------------------------|----------|----------|-----------|------------------|--------------------|--|
| Search an instance                                                                | Information risk |                              | ks               |        | o<br>Operational ri | Detach                   |            |                                       |                                          |                                           |          |          |           |                  |                    |  |
| Department     Front Office     Service office     Printer     Physical documents | 9<br>ri          | 1 informat<br>isks           | ion              |        | Ris                 | 3<br>sk threshold (on ma | ₹  <br>7 E | mport analysis<br>Export instance     | Keywords<br>Sort direction<br>Descending |                                           | Processi | ing type | •         | Q                | Page 1             |  |
| Employees                                                                         | tions Instance   |                              | In               | Impact |                     | Threat                   |            | Vulne                                 | erability                                | Current risk                              |          | isk      | Duranasia | Targe            |                    |  |
| <ul> <li>User workstations</li> <li>+ Specific software</li> </ul>                |                  | Instance                     | с                | Т      | D                   | Label                    | Prob.      | Label                                 | Measures set                             | Qualif.                                   | с        | Т        | D         | Processin        | <sup>ng</sup> risk |  |
| Back Office                                                                       | A                | dministrator<br>vorkstations | -                | -      | -                   | Forging of rights        | -          | Authorisation<br>management is flawed |                                          | -                                         | -        | -        | -         | Not<br>processed | -                  |  |
| ····  IT room                                                                     | A                | dministrator<br>vorkstations |                  | -      | -                   | Forging of rights        | -          | User authentication is<br>not ensured |                                          | -                                         | -        |          | -         | Not<br>processed | -                  |  |
| w System auministra                                                               |                  | dministrator                 |                  |        |                     | Forging of rights        | _          | The user workstation is               |                                          |                                           |          |          |           | Not              |                    |  |
| Administrator                                                                     | Ŵ                | vorkstations                 |                  |        |                     | r orging or rights       |            | not monitored                         |                                          |                                           |          |          |           | processed        | 1                  |  |

- 1) Click on the primary asset "Department".
- 2) Click on the symbol i to display the context menu of the asset.
- 3) Click on "Edit impacts".

The pop-up below appears:

| odate instance "Department" details |             |    |             |   |       |   |           |   |          |   |                          |                 |  |  |
|-------------------------------------|-------------|----|-------------|---|-------|---|-----------|---|----------|---|--------------------------|-----------------|--|--|
|                                     | Consequence | es |             |   |       |   |           |   |          |   | Show hidden consequences |                 |  |  |
|                                     | Reputation  | 0  | Operational | 0 | Legal | 0 | Financial | 0 | Personal | 0 |                          | <b>1</b><br>Max |  |  |
| Confidentiality                     | 2           | *  | 0           | * | 2     | Ŧ | Unknown   | * | 3        | Ŧ |                          | 3               |  |  |
| Integrity                           | 2           | *  | 0           | Ŧ | 1     | * | Unknown   | * | 2        | Ŧ |                          | 2               |  |  |
| Availability                        | 2           | *  | 0           | - | 2     | * | Unknown   | Ŧ | 2        | Ŧ | _                        | 2               |  |  |

1) Consultation of impact scales is done through the menu at the top right of the screen.

By leaving the pointer unmoved over the numbers, the meaning of this number appears after one second.

When one of the criteria C (confidentiality), I (integrity) or A (availability) is allocated, there is a need to ask : what are the consequences on the company, and more particularly on its ROLFP, i.e. its "Reputation", its "Operation", its "Legal", its "Finances" or the impact on the "Person" (in the sense of personal data).

In the case of the above figure, the "3" (out of 5) impact on confidentiality, is explained by the maximum value ROLFP regarding confidentiality. Example, "3" is the consequence for the person in case of disclosure of his personal file.

#### **3.3** Risk assessment

| Risk analysis   Expand all / Wrap all                                            | ldi               | ng   |     | •  | Confide                                                     | entiality: 3 (inherited | l) Integrity: 2 (inh                            | erited)                      | A       | vaila | bility   | 2 (inherited | 4) (1              |        |
|----------------------------------------------------------------------------------|-------------------|------|-----|----|-------------------------------------------------------------|-------------------------|-------------------------------------------------|------------------------------|---------|-------|----------|--------------|--------------------|--------|
| Q Search instance  My Analysis  Department  ront Office  Service office  Printer | 5 inform<br>risks | nati | on  |    | Risk threshold (                                            | on max CII              | 9) • • • • • • • • • • • • • • • • • • •        | Sort direction<br>Descending | 0       |       | ς.       | Ð            | Sort<br>MAX risk 👻 | _      |
| thysical documents                                                               | Instance          | I    | mpa | ct | Threat                                                      |                         | Vu                                              | Inerability                  |         | Cı    | irrent i | risk         | Processing         | Target |
| User workstations                                                                |                   | С    | Т   | D  | Label                                                       | Prob.                   | Label                                           | Measures set                 | Qualif. | с     | Т        | D            |                    | risk   |
| + Specific software     Back Office                                              | Building          | 3    | 2   | 2  | Theft or destruction of<br>media, documents or<br>equipment | -                       | The principle of least privilege is not applied |                              | -       | -     |          |              | Not<br>processed   | -      |
| IT room                                                                          | Building          | 3    | 2   | 2  | Theft or destruction of<br>media, documents or              |                         | Authorisation                                   |                              | -       | -     |          |              | Not                | -      |

- 1) Click on a secondary asset, for example "Building".
- 2) CIA criteria that have been assigned to the "Department" are inherited by default and are no longer required.
- 3) The threat: "Theft or destruction of media, documents or equipment" is a physical threat that expresses fear of being robbed or destroyed materials.
- 4) This is an estimate of the probability on a scale of 1 to 4 that the threat occurs. Take, for example, the case of a very large company where this threat is above average, so "3".
- 5) Vulnerability: "The principle of least privilege is not applied". The security principles searched are to know who has access rights and whether they related to the duties of the people involved.
- 6) Controls in place: Describe, in a factual manner, the security controls in place regarding this vulnerability or, more broadly, the risk in question. Take, for example, a second unfavorable case, for example a hospital where the whole building is like a public area.
- 7) In relation to the measure in place (point 6 above), the vulnerability is therefore maximum "5" out of 5.

#### By leaving the pointer on most fields, a tooltip appears after 1 second.

All the parameters for calculating the risk are present, the current risk is therefore calculated based on the CIA values, which are directly dependent on the threat.

| Risk analysis<br>Expand all / Wrap all                                               | ^ Build      | Buil                                                                                                    | ldin  | g    | Confidentiality: 3 (inherited) Integrity: 2 (inherited)        |           |                                                    |                                                                                |         |              |   | Availability: 2 (inherited) |                           |        |  |  |  |  |
|--------------------------------------------------------------------------------------|--------------|----------------------------------------------------------------------------------------------------|-------|------|----------------------------------------------------------------|-----------|----------------------------------------------------|--------------------------------------------------------------------------------|---------|--------------|---|-----------------------------|---------------------------|--------|--|--|--|--|
| Q Search an instance  My Analysis  Department  Front Office  Service office  Printer | 5 in<br>risk | nform<br><s< td=""><td>atior</td><td>1</td><td>Risk threshold</td><td>d (on max</td><td></td><td>Sot direction<br/>Descending</td><td></td><td>(</td><td>Q</td><td>Ð</td><td>Sort<br/>MAX risk   ▼</td><td></td></s<> | atior | 1    | Risk threshold                                                 | d (on max |                                                    | Sot direction<br>Descending                                                    |         | (            | Q | Ð                           | Sort<br>MAX risk   ▼      |        |  |  |  |  |
| Physical documents     Employees                                                     | Inst         |                                                                                                    | Im    | pact | Threat                                                         |           | Vulnerability                                      |                                                                                |         | Current risk |   |                             | Broossing                 | Target |  |  |  |  |
| User workstations                                                                    | Inst         | lance                                                                                                    | с     | I D  | Label                                                          | Prob.     | Label                                              | Measures set                                                                   | Qualif. | с            | Т | D                           | Frocessing                | risk   |  |  |  |  |
| ···                                                                                  | Buik         | ding                                                                                                    | 3     | 2 2  | Theft or destruction<br>of media,<br>documents or<br>equipment | 3         | The principle of least<br>privilege is not applied | The building is<br>accessible by all visitors<br>without any access<br>control | 5       | 45           |   | 30                          | Not <b>1</b><br>processed | 45     |  |  |  |  |

1) Click "Not processed" in order to call the Risk Processing view.

#### **3.4** Risk treatment

The risk treatment consists in proposing one of the 4 types of treatment, knowing that most of the time the treatment is to reduce the risk by allocating a control, or to accept a weak risk.

| Risk analysis                                                                                                    | Building                         | •              | Confidentiality: 3 (in             | herited) Integrity: 2 (inherited)            | Availability: 2 (inherited) |
|----------------------------------------------------------------------------------------------------|----------------------------------|----------------|------------------------------------|----------------------------------------------|-----------------------------|
| Expand all / Wrap all<br>Search an instance<br>My Analysis<br>Department                                                                                                    | Building                         | •              |                                    |                                              |                             |
| <ul> <li>Front Office</li> <li>Service office</li> </ul>                                                                                                    |                                  |                | с                                  | I                                            | D                           |
| Printer<br>Physical documents                                                                                                    | Current risk                     |                | 45                                 |                                              | 30                          |
| Employees                                                                                                    | Target risk                      |                | 45                                 |                                              | 30                          |
| <ul> <li>User workstations</li> <li>+ Specific software</li> <li>Back Office</li> </ul>                                                                                                    | Instance                         | Departme       | ent > Back Office > Building       |                                              |                             |
| Building                                                                                                    | Threat                           | Theft or dest  | ruction of media, documents or e   | quipment                                     |                             |
| ···· 🌐 IT room                                                                                                    | Threat probability               | 3 - Could hap  | open occasionally                  |                                              |                             |
| System administrator                                                                                                    | Vulnerability                    | The principle  | of least privilege is not applied  |                                              |                             |
| workstations                                                                                                    | Vulnerability qualification      | 5 - Very stror | ng vulnerability: No measures ha   | ve been implemented. Very low maturity or no | maturity at all.            |
| ····                                                                                                    | Measures set                     | The building   | is accessible by all visitors with | ut any access control                        |                             |
| Backup management     Wetwork and Telecom     One of the original state of the original state of the orig | Recommendations Search a recomme |                |                                    |                                              |                             |
|                                                                                                    | Processing type                  | Not p          | rocessed 2 -                       |                                              |                             |
| Objects library                                                                                                    | Reduce vulnerability by          | ∽ ⁰            | <b>€</b> -                         |                                              |                             |
| Q Search an object                                                                                                    | Security referential             | 11.1.2 - Phys  | ical entry controls                |                                              |                             |
| - Fundamentals<br>- Primary Assets                                                                                                    |                                  |                |                                    |                                              | Save                        |

- 1) Create a recommendation.
- 2) Define the treatment type (according to ISO / IEC 27005).
- 3) Estimate the risk-reducing value in order to define the residual risk.

| Risk analysis                                                                                                    | Building                      | •                                                              | Confidentiality: 3 (in             | herited) Integrity: 2 (inherited)                 | Availability: 2 (interited)  |  |  |  |  |  |  |  |  |
|----------------------------------------------------------------------------------------------------|-------------------------------|----------------------------------------------------------------|------------------------------------|---------------------------------------------------|------------------------------|--|--|--|--|--|--|--|--|
| Expand all / Wrap all                                                                                                    | Building                      | •                                                              | Connuentianty. 5 (in               | nented) megnty. 2 (innented)                      | Availability. 2 (initiation) |  |  |  |  |  |  |  |  |
| Q     Search ← instance       ↑     My Analysis                                                                           | $\leftarrow$ Back to the list |                                                                |                                    |                                                   |                              |  |  |  |  |  |  |  |  |
| Department     Front Office     Service office                                                                            | Risk sheet                    |                                                                | С                                  | I                                                 | D                            |  |  |  |  |  |  |  |  |
| Printer<br>Physical documents                                                                                             | Current risk                  |                                                                | 45                                 |                                                   | 30                           |  |  |  |  |  |  |  |  |
| Employees                                                                                                    | Target risk                   |                                                                | 18                                 |                                                   | 12                           |  |  |  |  |  |  |  |  |
| + Specific software     Back Office                                                                                       | Instance                      | nstance      Department > Back Office > Building               |                                    |                                                   |                              |  |  |  |  |  |  |  |  |
| 🌐 Building                                                                                                    | Threat                        | Interact Theft or destruction of media, documents or equipment |                                    |                                                   |                              |  |  |  |  |  |  |  |  |
| ···· 🌐 IT room                                                                                                    | Threat probability            | Threat probability         3 - Could happen occasionally       |                                    |                                                   |                              |  |  |  |  |  |  |  |  |
| System administrator                                                                                                    | Vulnerability                 | Vulnerability The principle of least privilege is not applied  |                                    |                                                   |                              |  |  |  |  |  |  |  |  |
| workstations                                                                                                    | Vulnerability qualification   | 5 - Very stro                                                  | ng vulnerability: No measures ha   | ave been implemented. Very low maturity or no     | maturity at all.             |  |  |  |  |  |  |  |  |
| 🌐 Server management                                                                                                    | Measures set                  | The building                                                   | is accessible by all visitors with | out any access control                            |                              |  |  |  |  |  |  |  |  |
| <ul> <li>Backup management</li> <li>Wetwork and Telecom</li> <li>IT organization</li> <li>Software development</li> </ul> | Recommendations               | <u>Entry</u> ••• > N                                           | love the reception to the entranc  | e of the building to control the access of each i | incoming person              |  |  |  |  |  |  |  |  |
|                                                                                                    | Processing type               | Redu                                                           | ction 👻                            |                                                   |                              |  |  |  |  |  |  |  |  |
| Objects library                                                                                                    | Reduce vulnerability by       | ∽ъ з                                                           | <b>~</b>                           |                                                   |                              |  |  |  |  |  |  |  |  |
| Q Search an object                                                                                                    | Security referential          | 11.1.2 - Phys                                                  | ical entry controls                |                                                   | •                            |  |  |  |  |  |  |  |  |
| - Fundamentals<br>- Primary Assets                                                                                        |                               |                                                                |                                    |                                                   | Save                         |  |  |  |  |  |  |  |  |

1) Once the recommendation is created and the risk card validated, the risk is treated.

#### 3.5 Risk treatment plan management

In that case, the risk treatment plan only consists in one risk, but once all risks are treated, all risks and information risk recommendations will be in the treatment plan.

| 1                     | 2                  |   |         | 3                                           |            |
|-----------------------|--------------------|---|---------|---------------------------------------------|------------|
| Risk analysis         | Building           | • | Confido | Risks evaluation and treatment              | Availabili |
| Expand all / Wrap all | Building           | • | Connue  | Risks estimation, evaluation and processing | Avanapiii  |
| Q Search an instance  | ← Back to the list |   |         | Risk treatment plan management 1            |            |
| n My An s             |                    |   |         | Deliverable: final report                   |            |

1) The call of the pop-up is done by clicking on the 3rd step of the method and "Risk treatment plan management".

| Risk treatment plan management |                                                                                                    |      |          |                                                                       |              | ×           |
|--------------------------------|----------------------------------------------------------------------------------------------------|------|----------|-----------------------------------------------------------------------|--------------|-------------|
| Reset positions                |                                                                                                    |      |          |                                                                       |              |             |
|                                | Recommendation                                                                                            | Imp. | Asset    | Measures set                                                          | Current risk | Target risk |
| +                              | Entry<br>Move the reception to the entrance of the building to control the access of each incoming person | •••  | Building | The building is accessible by all visitors without any access control |              | 18          |

A final report of risk analysis can be generated by clicking on the 3rd step of the method and "Deliverable: final report".

<u>Note</u>: Deliverables are only relevant when the MONARC method has been fully processed and all information has been entered.